# 順番予約の方法

順番予約とは、複数の資料をまとめて予約し、その中で受け取る順番を任意に指定することができる 予約です。

従来のセット予約の機能に加え、一度順番予約した予約に、後から新たに予約を追加したり、順番を変 更したり、解除したりすることができるようになります。上下巻の小説や、巻次のある資料などでご活用く ださい。

※順番予約の対象は、品川区立図書館に所蔵のある資料に限ります。

※順番予約は別々の受取館・連絡方法に設定することはできません。

### ※図書館ホームページの予約カートから、順番予約を行う場合

#### (参照)ホーム>利用案内>Web 利用案内>予約をする

1.順番予約をしたい資料を予約カートに入れて予約カートボタンを押します。

(予約カートについては、図書館ホームページ「予約カートについて」をご覧ください。)

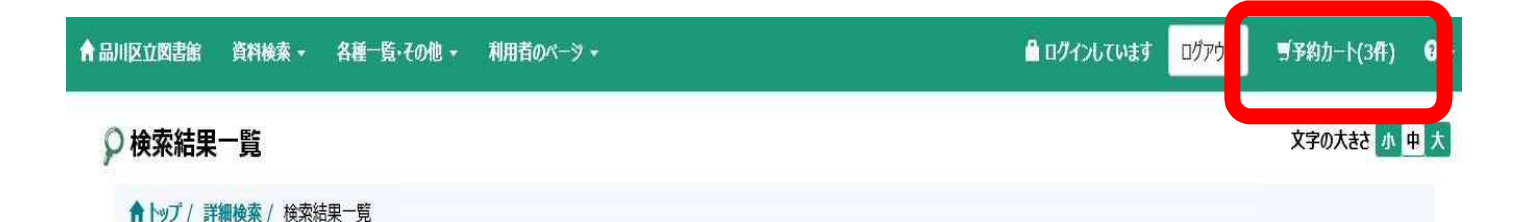

## 2.予約カートー覧にてカートに入れた資料が表示されます。

予約カート一覧

予約カートに入れられる冊数は20冊までです。 「登録」ボタンを押すことでカート内の資料をすべて予約します。

予約を行わない資料があればチェックボックスにチェックを入れ、「キャンセル」ボタンを押してください。 順番予約を行う場合は順番通りに受け取りたい資料にチェックを入れ、「順番予約」ボタンを押してください。 順番予約を解除する場合は、解除したい順番予約にチェックを入れ、「順番予約解除」ボタンを押してください。

| <b>キ</b> ヤ3 | ンセル | 順番予約指定   | 順番予約解除 |                      |         |            |  |
|-------------|-----|----------|--------|----------------------|---------|------------|--|
|             | No. |          | 書誌番号   | 91hi                 | 著者名     | 出版者        |  |
|             | 1   | B1248926 | 50     | <mark>鬼滅の刃</mark> 20 | 吾峠呼世晴/著 | 集英社 2020.5 |  |
|             | 2   | B1250193 | 37     | <mark>鬼滅の刃</mark> 21 | 吾峠呼世晴/著 | 集英社 2020.7 |  |
|             | 3   | B1246169 | 92     | <mark>鬼滅の刃</mark> 19 | 吾峠呼世晴/著 | 集英社 2020.2 |  |

3. 左側のチェックボックスに順番予約にしたい資料にチェックを入れ、「順番予約指定」 ボタンを

### 押します。

#### 予約カート一覧

予約カートに入れられる冊数は20冊までです。 「登録」ボタンを押すことでカート内の資料をすべて予約します。

予約を行わない資料があればチェックボックスにチェックを入れ、「キャンセル」ボタンを押してください。 順番予約を行う場合は順番通りに受け取りたい資料にチェックを入れ、「順番予約」ボタンを押してください。 順番予約を解除する場合は、解除したい順番予約にチェックを入れ、「順番予約解除」ボタンを押してください。

| \$p` | 也儿  | 順番予約指定   | 順番予約解除 |      |     |         |            |
|------|-----|----------|--------|------|-----|---------|------------|
|      | No. |          | 書誌番号   |      | яты | 著者名     | 出版者        |
| V    | 1   | B1248926 | 0      | 鬼滅の刃 | 20  | 吾峠呼世晴/著 | 集英社 2020.5 |
| •    | 2   | B1250193 | 7      | 鬼滅の刃 | 21  | 吾峠呼世晴/著 | 集英社 2020.7 |
| V    | 3   | B1246169 | 2      | 鬼滅の刃 | 19  | 吾峠呼世晴/著 | 集英社 2020.2 |

### 4.受取りたい順番を「上へ↑」「下へ↓」で変更します。最後に「セット」を押します。

|       | No. | 書誌番号      | 97NI                 | 若者名     | 出版者        | シリーズから外 |
|-------|-----|-----------|----------------------|---------|------------|---------|
| ₽∧↓   | 1   | B12461692 | <mark>鬼滅の刃</mark> 19 | 吾峠呼世晴/著 | 集英社 2020.2 | 順番から外す  |
| 1 ∓∿↓ | 2   | B12489260 | 鬼滅の刃 20              | 吾峠呼世晴/著 | 集英社 2020.5 | 順番から外す  |
| 1     | 3   | B12501937 | 鬼滅の刃 21              | 吾峠呼世晴/著 | 集英社 2020.7 | 順番から外す  |

5.No.1,2,3 が No1 にまとまりました。 これで「登録」 して、 予約を行うと順番予約ができます。

予約カート一覧

| <b>\$73</b> | 也儿  | 積蓄予約指定   | 順番予約解除 |         |         |            |
|-------------|-----|----------|--------|---------|---------|------------|
|             | No. |          | 書語兼列   | 91hA    | 藝者名     | 出版者        |
| ٥           | 1   | B1246169 | 92     | 鬼滅の刃 19 | 吾峙呼世晴/著 | 集英社 2020.2 |
|             |     | B1248926 | 50     | 鬼滅の刃 20 | 吾峙呼世晴/著 | 集英社 2020.5 |
|             |     | B1250193 | 37     | 鬼滅の刃 21 | 吾歸呼世職/著 | 集英社 2020.7 |